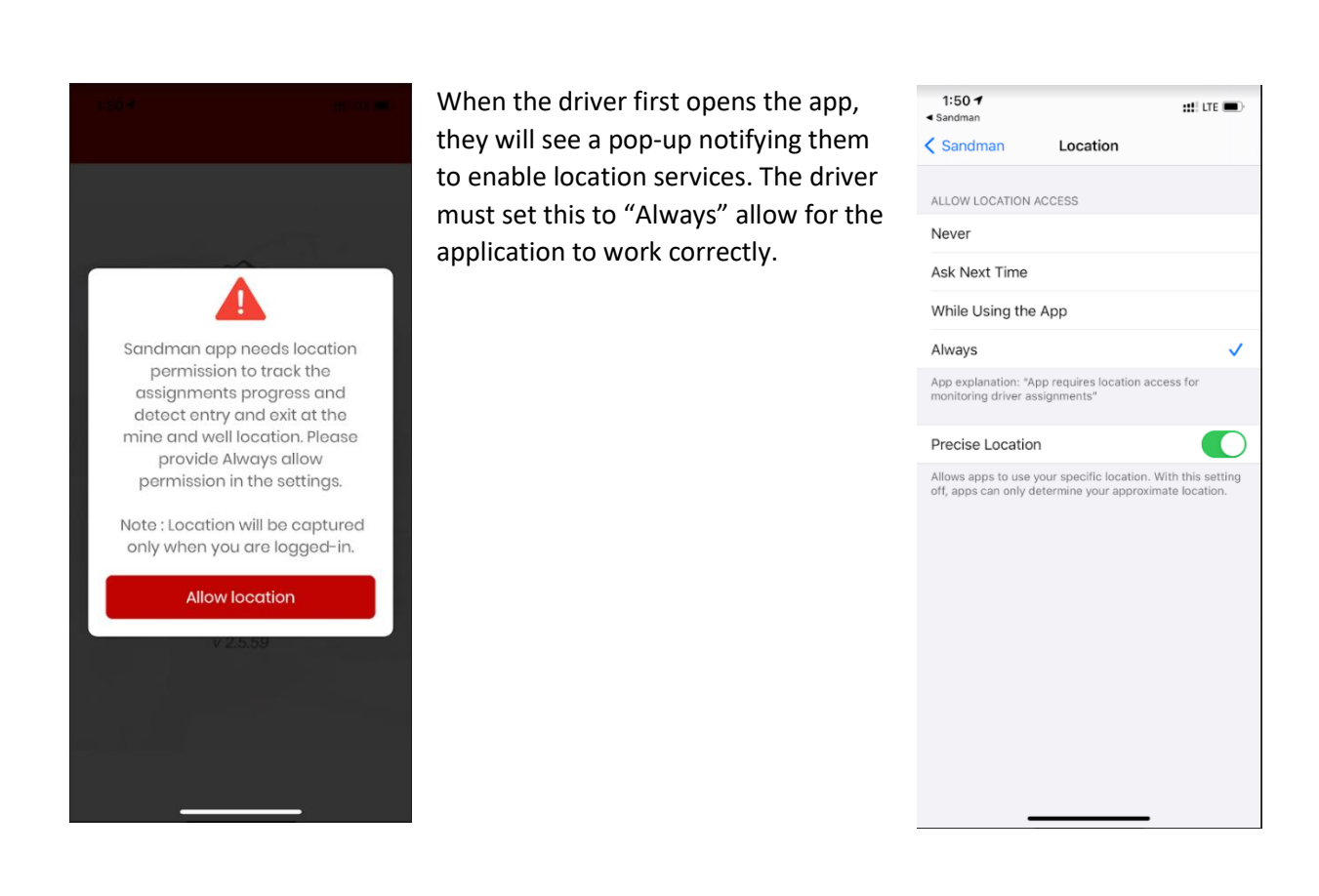

| 2:16 1                                       | ## LTE 🗩 |
|----------------------------------------------|----------|
| CHALK                                        |          |
| Select Delivery Company                      |          |
| Western Flyer<br>Truck Number                | •        |
| Enter Truck Number<br>Mobile Number          |          |
| Enter Mobile Number                          |          |
| LOGIN                                        | Done     |
| Titan<br>Tutle & Tutle<br>Watt & Stewart     |          |
| Western Flyer                                |          |
| WTS Group<br>Cisco<br>Rolling Big Trucking 2 |          |

Next, the driver will need to select the appropriate company and enter the truck number and mobile number that the load was requested for.

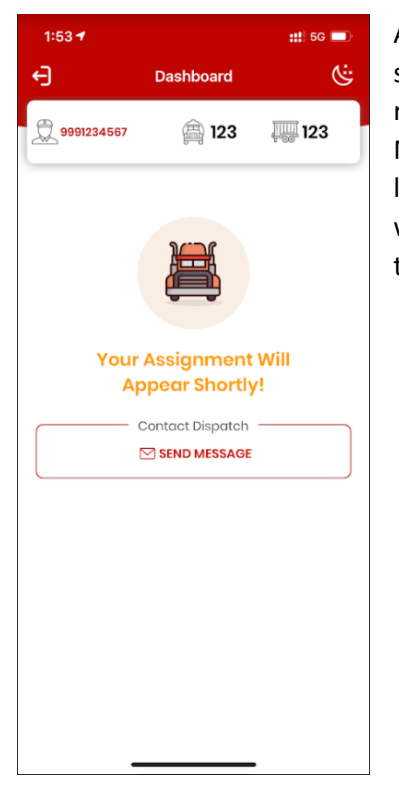

After the driver logs in, they will see the screen shown on the left. Once the request has been received by the Chalk Mountain logistics coordinator and a load has been assigned, the assignment will appear on the screen as shown to the right.

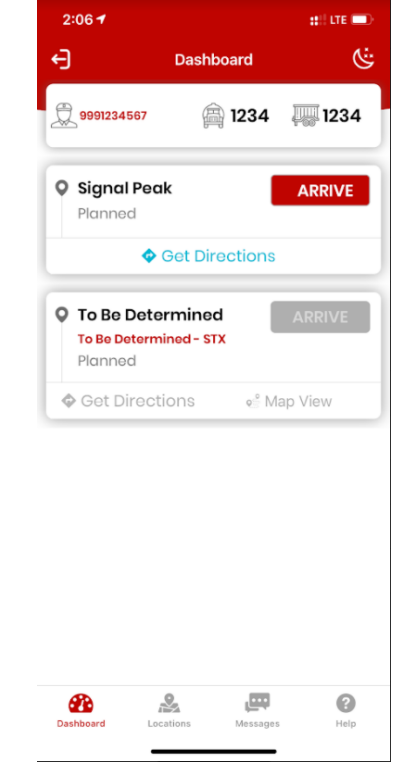

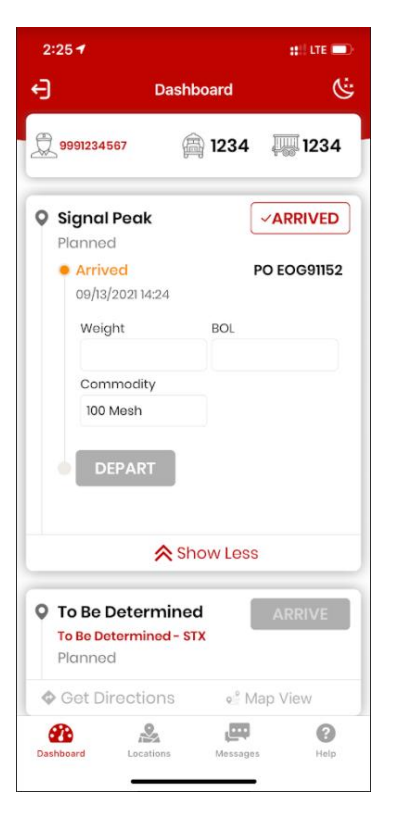

When the driver arrives at the loading facility, the app should update automatically. If it doesn't, the driver can arrive manually by pressing the "Arrive" button. This will prompt the driver to enter the load details and send a request to the Chalk Mountain logistics coordinator to assign the driver to a well. The delivery section will now be updated with the name of the assigned well.

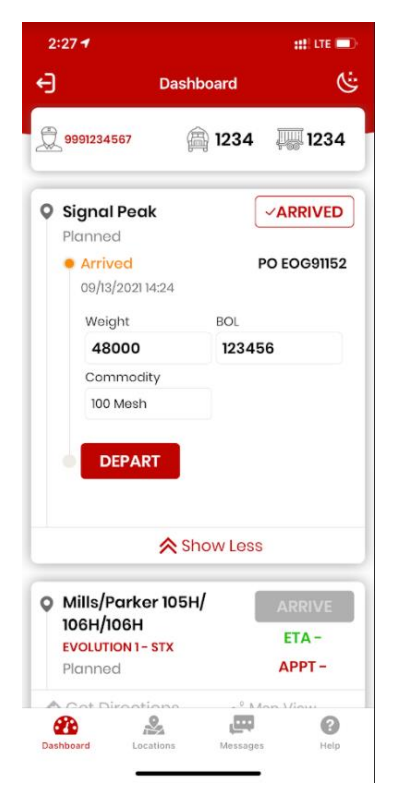

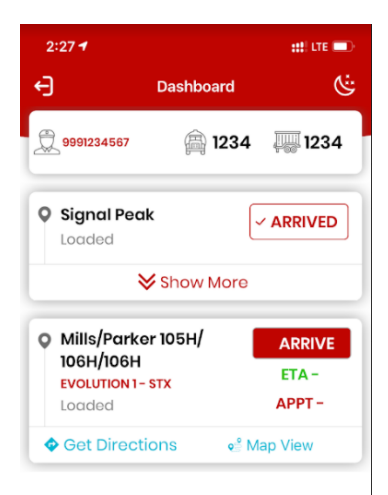

Once the driver has tapped the "Depart" button, they will be able to get directions to the assigned well. Selecting "Get Directions" will give the driver directions to the lease road entrance using the preferred map provider on their device. Selecting "Map View" will give the driver the PDF map or written instructions detailing how to find the well from the main road. When the driver arrives at the well, the app should update automatically. If it doesn't, the driver can arrive manually by pressing the "Arrive" button. The driver will be automatically departed when the offload is complete.

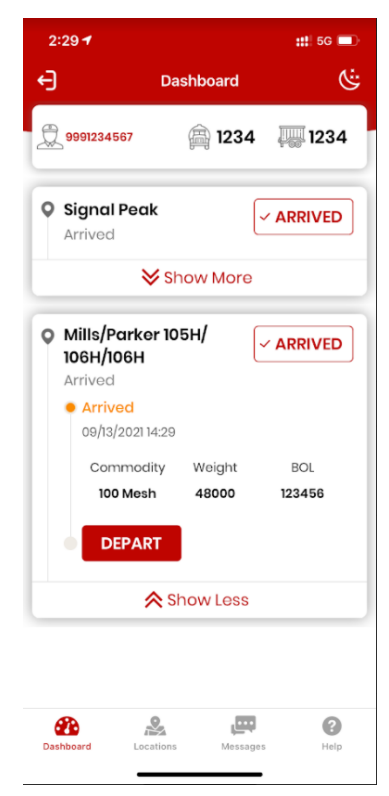

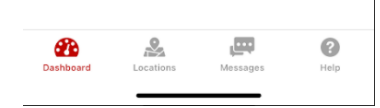